## Manual de uso microscopio confocal SP8

1. Seleccionamos la carpeta Open Project y abrimos nuestro experimento.

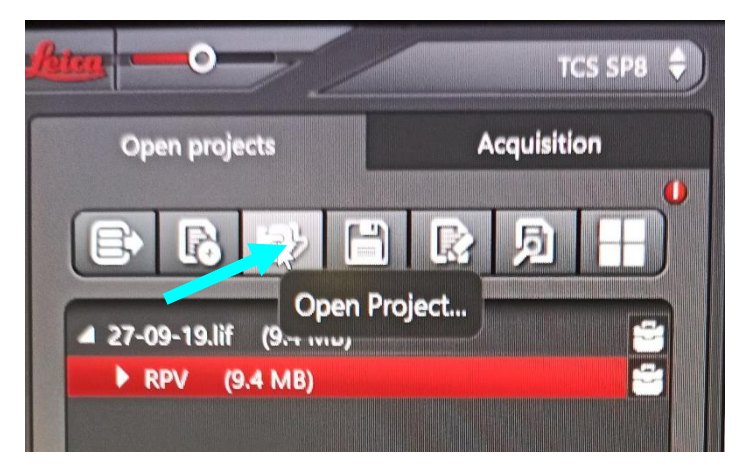

2. Seleccionamos una imagen y aplicamos las condiciones.

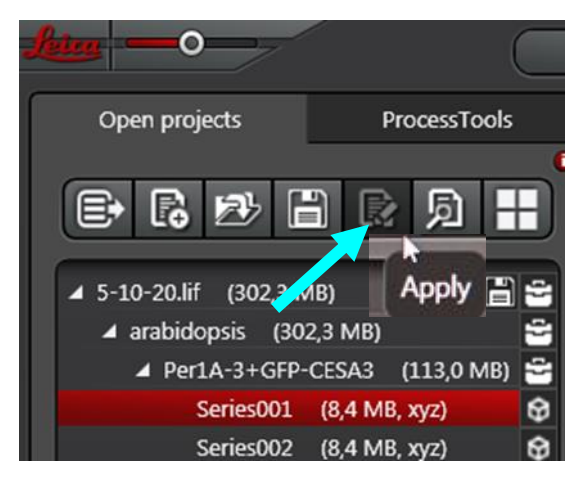

3. Si no tenemos un experimento guardado o queremos usar otros fluorocromos, iremos al Dye Assistant y seleccionaremos los fluorocromos que nos interesen.

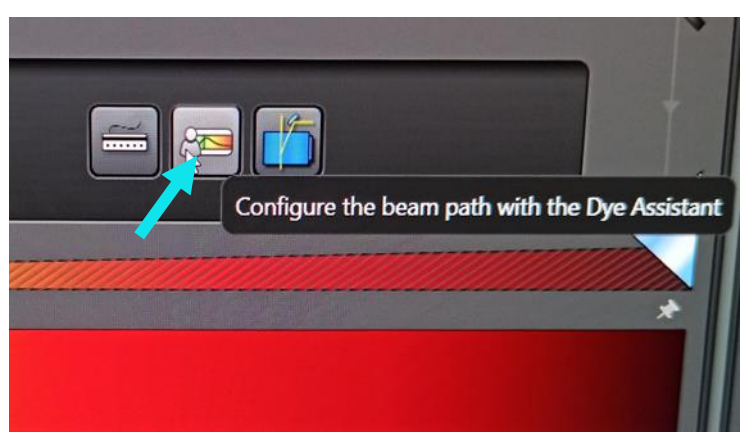

(Preguntar a los técnicos)

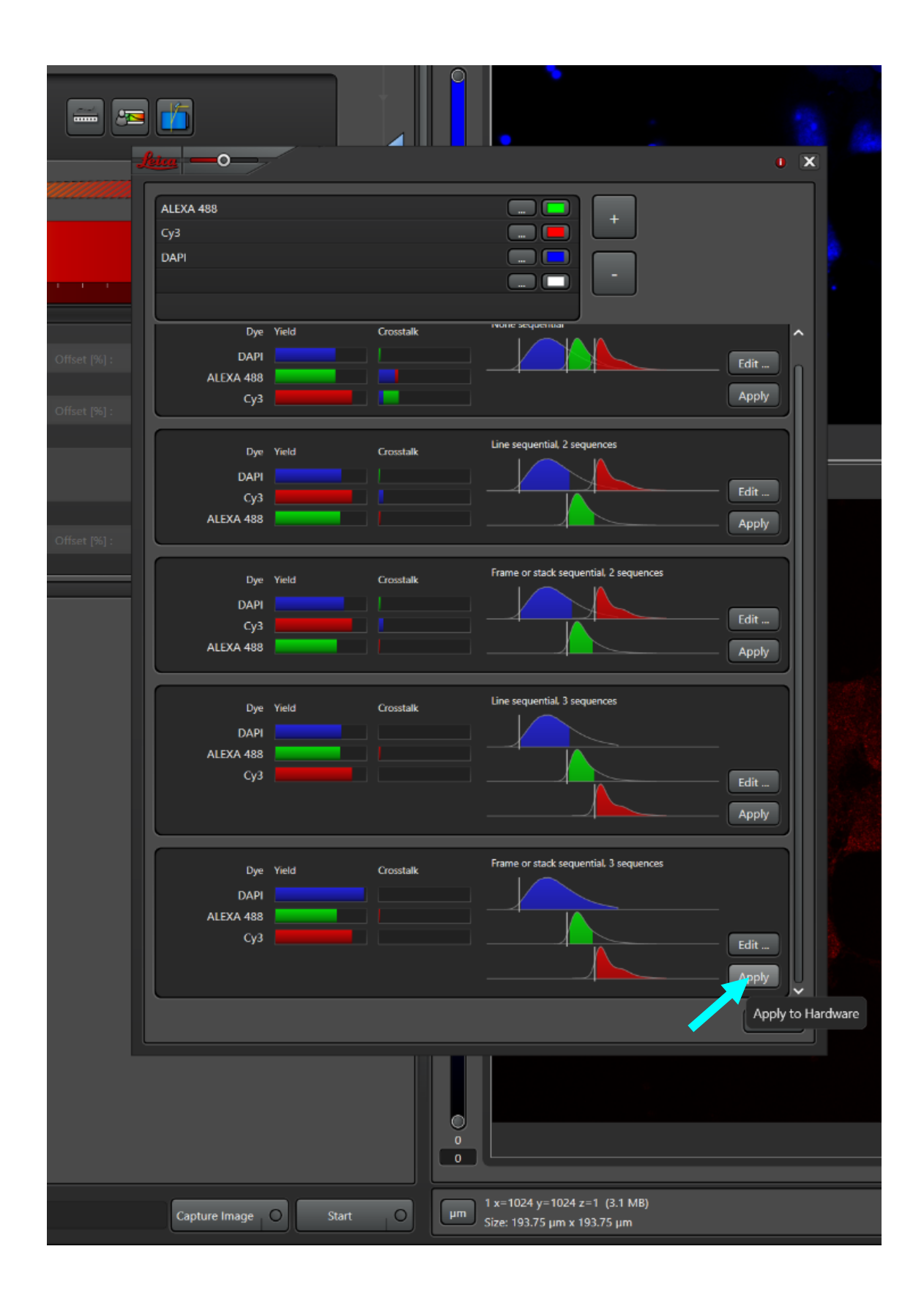

- 4. Ponemos la muestra en el microscopio. Al tratarse de un microscopio invertido, recordad que las muestras fijadas se colocan con el cubre hacia abajo.
- 5. En la pantalla del microscopio seleccionamos el objetivo:

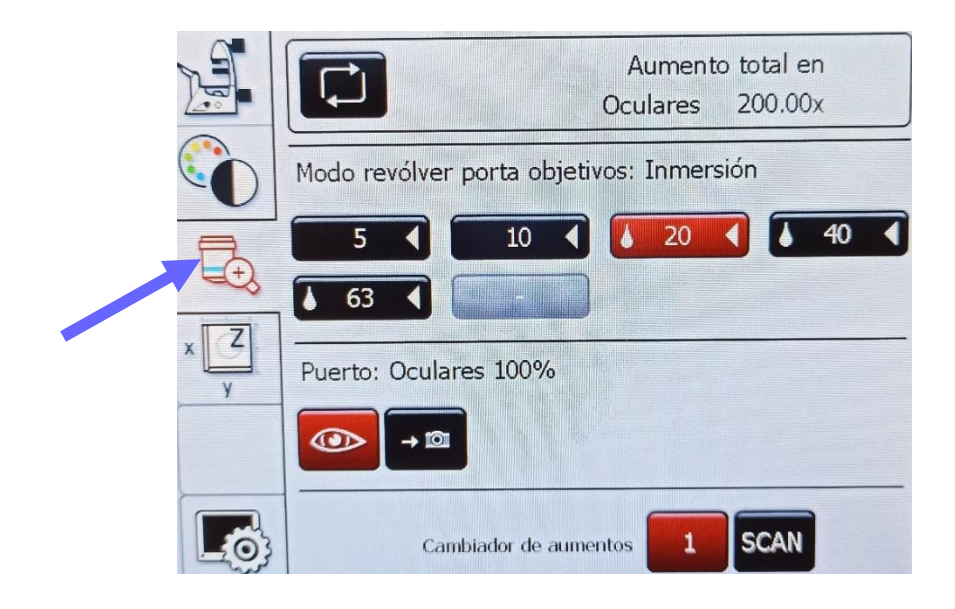

6. Seleccionamos la fuente de iluminación y el filtro correspondiente para visualizar y localizar la zona que nos interesa.

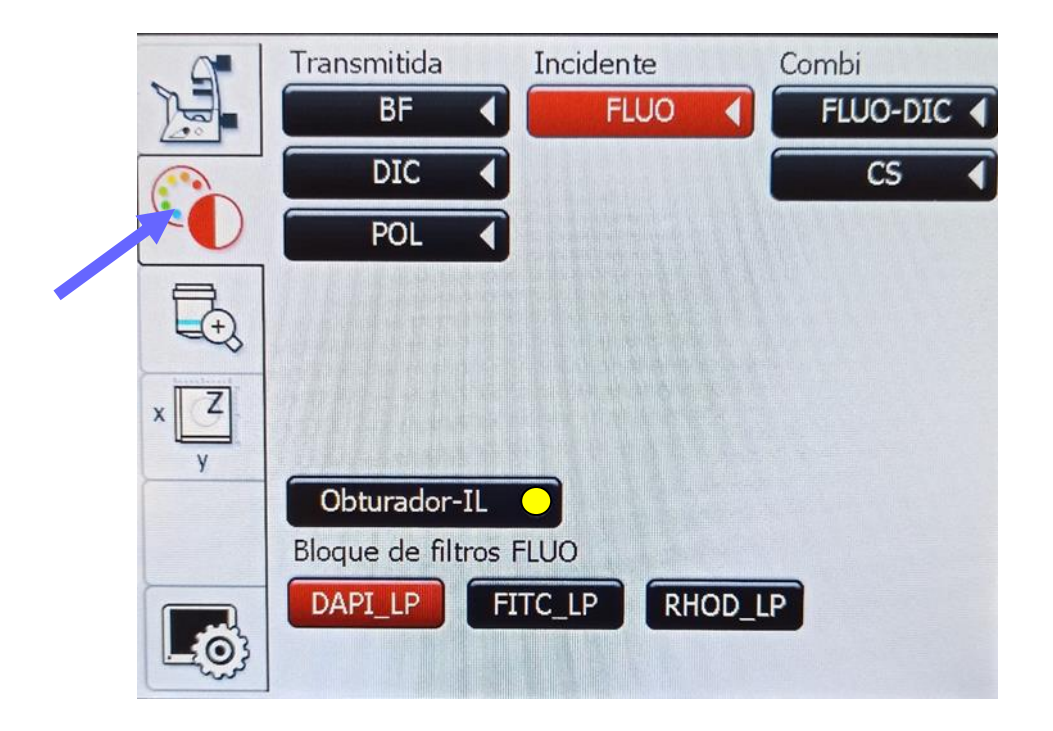

7. Enfocamos la muestra. Para ello utilizaremos el macrométrico-micrométrico, una vez enfocada definimos la posición.

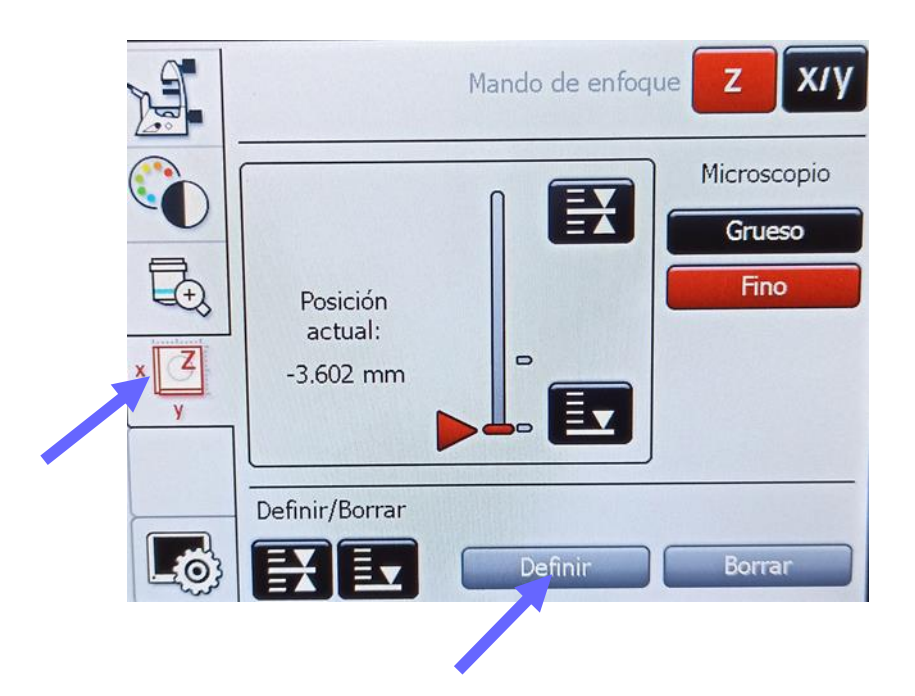

Si usamos aceite de inmersión o cambiamos de muestra bajaremos el objetivo

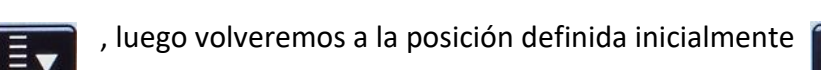

Para mover la muestra usaremos el mando:

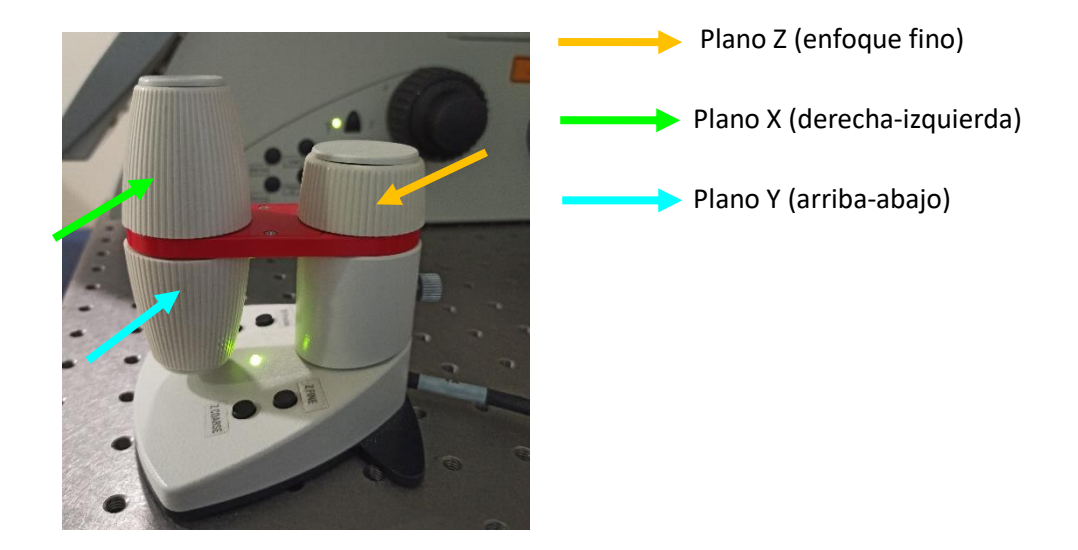

Una vez localizada y enfocada la zona de interés pasaremos a la captura de la imagen.

## 8. Para capturar la imagen:

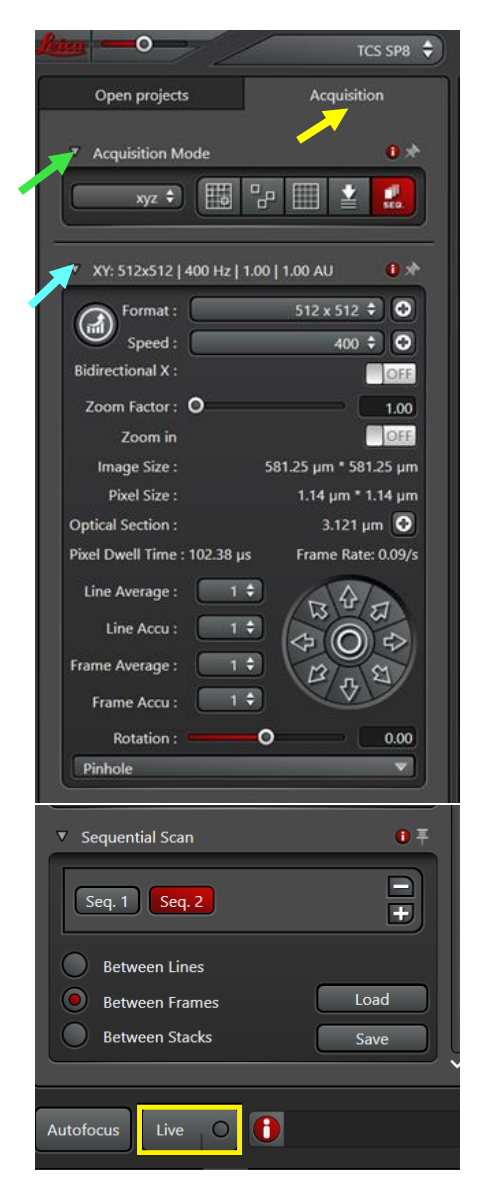

En la pestaña de <mark>acquisition:</mark> 1. Acquisition Mode:</mark> XYZ, XYZt... 2. XY: Format: 512 x 512, 1024 x 1024...

Seleccionamos la mejor opción para nuestro experimento.

Una vez seleccionados los paramétros activamos

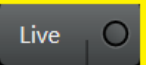

Con el panel de mandos, ajustamos la ganancia (1) y el plano Z (2).

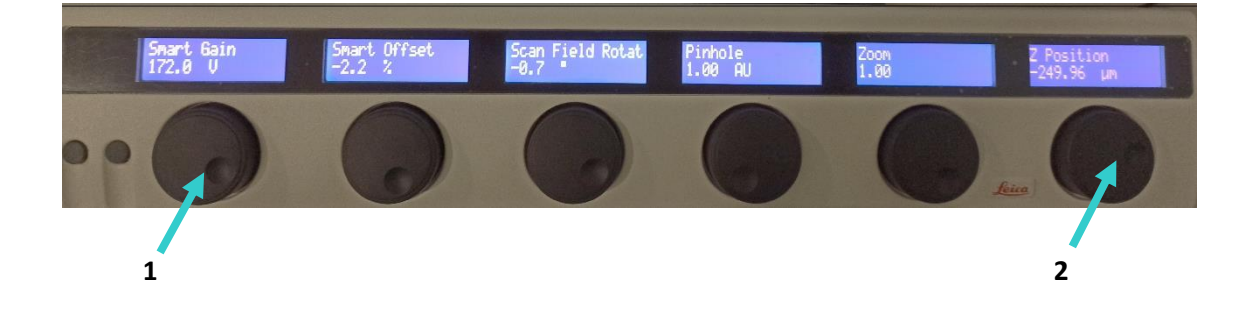

| Rates — O TCS SP8 🗘                    | Configuration                  | Acquire Pro           | cess Quanti        | ify Analy   | sis 🖴 |                   |                    |                |
|----------------------------------------|--------------------------------|-----------------------|--------------------|-------------|-------|-------------------|--------------------|----------------|
| Open projects Acquisition              | ▼ Load   Save   Roi            |                       |                    |             |       |                   |                    | *0             |
| ▼ Acauisition Mode                     | Load/Save single setting : Lei | ca Settings 🗘 📳 👘     |                    |             | ROI : | OFF G Set Back    | ground : 📕 💷 🛛 Ble | achpoint : OFF |
|                                        |                                |                       |                    |             |       | -                 |                    |                |
|                                        | 405                            | ≧ <mark>∕ 4</mark> 95 | ž Z                | 551         | TIM   | +) ž              | i=                 |                |
| Zoom Factor : O 1.00                   | 0.00<br>%                      |                       | 26.7               |             |       |                   |                    | ssic UI        |
| Image Size : 2.33 mm * 2.33 mm         |                                |                       |                    |             |       |                   |                    | to Clas        |
| Pixel Size : 4.56 µm * 4.56 µm         | 0                              |                       | 9                  |             |       |                   |                    | witch          |
| Optical Section : 51.404 µm •          | WEI 495                        |                       | 551                |             |       |                   |                    | S              |
| Line Average : 1 \$                    |                                |                       |                    |             |       |                   |                    |                |
| Line Accu: 1                           |                                |                       |                    | 2           |       |                   |                    |                |
| Frame Average : 1 +                    |                                |                       |                    |             |       |                   |                    |                |
| Frame Accu : 1 🗘                       |                                |                       |                    |             |       |                   |                    |                |
| Rotation : -0.72                       | Objective :                    |                       | HC PL FLUOTAR 5x/0 | .15 DRY 🗧 📭 |       | 🛲 😖 🚺             | 5                  |                |
| Pinhole                                | Fluo Turret :                  |                       |                    | Scan-BF 🗣   |       |                   |                    |                |
| ▼ Z-Stack:                             | Specimen                       |                       |                    |             |       |                   |                    |                |
| Begin   End                            | ▼ Internal                     |                       |                    |             |       |                   |                    | *              |
|                                        |                                |                       | P                  |             |       |                   |                    |                |
|                                        |                                | L 1 1 1 1 1 1 1       |                    |             |       |                   |                    |                |
| 2-Position (µm) :<br>-249.96           | 400 4                          | 50 500                | 550                | 600         | 650   | 700               | 750                | 800            |
| Z-Size (µm) :                          | DMT 1                          | <b>-</b> ,            | 56                 | 5           |       | Heat (9/1) 0.00   |                    |                |
| Re-Center                              |                                |                       | aan [v] : 1.097.5  |             | 0     | nser [26] : -0.00 | 729                |                |
|                                        | 🛑 PMT 2:                       | JEF. (                |                    |             |       |                   |                    | None 🕈         |
| z - Galvo +                            |                                |                       |                    |             |       |                   |                    | h              |
| Q, 0                                   | HyD 3 :                        | etter (               |                    |             |       |                   |                    | None 🗘         |
| Number of Stans                        |                                |                       |                    |             |       |                   |                    | 1.11           |
| Z-Step Size 0.00                       | ● PMT 4:                       | DEE C                 |                    |             |       |                   |                    | None 🗘         |
| System Optimized                       |                                |                       |                    |             |       |                   |                    |                |
| Z-Compensation : none O                | ILD                            |                       |                    |             |       |                   |                    | *              |
| Gaivo How :<br>Travel Range [µm] : 500 |                                |                       |                    |             |       |                   |                    |                |
|                                        |                                |                       |                    |             |       |                   |                    |                |
| ▼ Autofocus: Best Focus                |                                |                       |                    |             |       |                   |                    |                |
| Settings Timelapse Stoge               |                                |                       |                    |             |       |                   |                    |                |
| Focustrive - Z - Galvo -               |                                |                       |                    |             |       |                   |                    |                |
| Focus modes : First channel only \$    |                                |                       |                    |             |       |                   |                    |                |
|                                        |                                |                       |                    |             |       |                   |                    |                |
|                                        |                                |                       |                    |             |       |                   |                    |                |
| Optimized for : Contrast Based Metho 🗘 |                                |                       |                    |             |       |                   |                    |                |
| Capture range : (microns) 70.00 🗢      |                                |                       |                    |             |       |                   |                    |                |
| Precision                              |                                |                       |                    |             |       |                   |                    |                |
| ▼ Sequential Scan                      |                                |                       |                    |             |       |                   |                    |                |
|                                        |                                |                       |                    |             |       |                   |                    |                |
| Seq. 1 Seq. 2                          |                                |                       |                    |             |       |                   |                    |                |
| Between Lines                          |                                |                       |                    |             |       |                   |                    |                |
| Between Frames     Load                |                                |                       |                    |             |       |                   |                    |                |
| Between Stacks Save                    |                                |                       |                    |             |       |                   |                    |                |
|                                        |                                |                       |                    |             |       |                   |                    |                |
| Autofocus Live O                       |                                |                       |                    |             |       |                   | Capture Image      | Start O        |

Una vez ajustados procedemos a capturar la imagen :

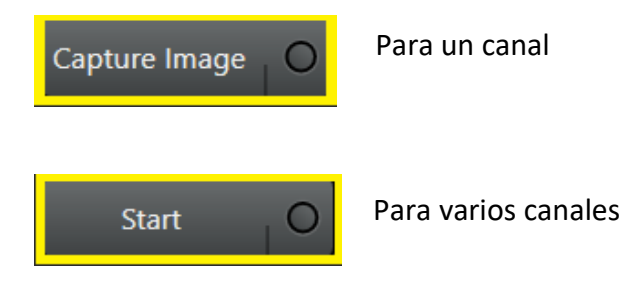

9. Para salvar las imágenes:

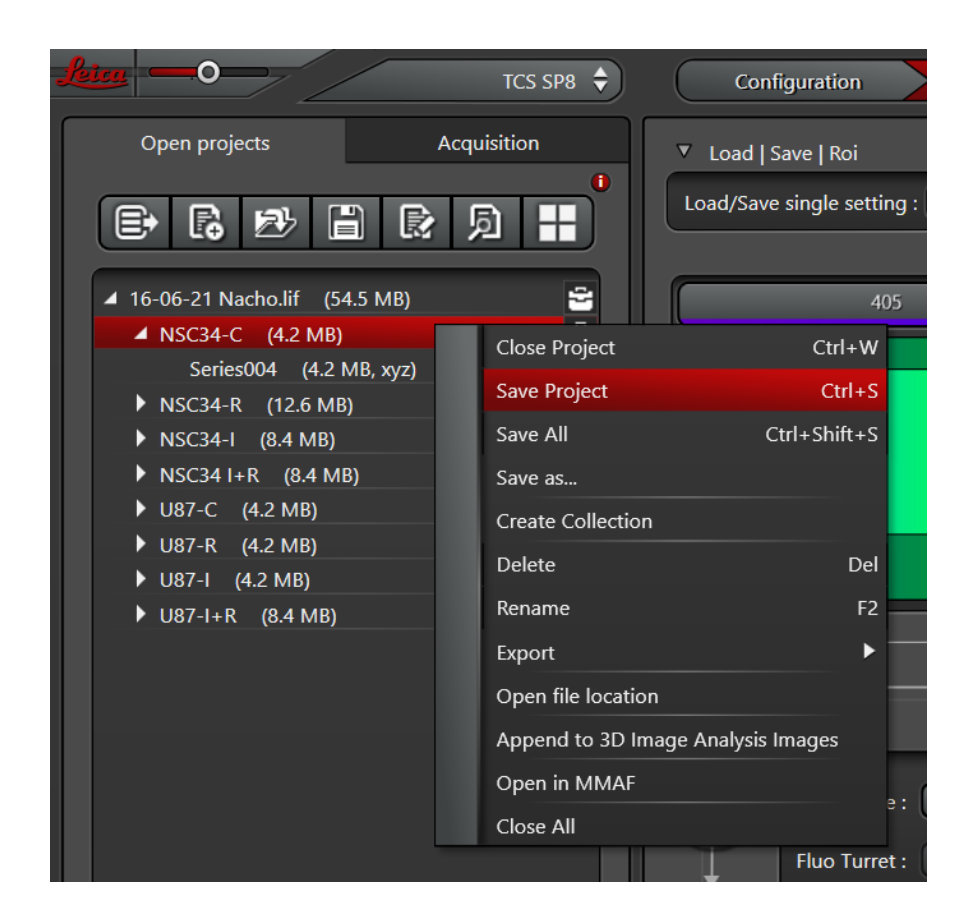

Nos ponemos encima de la carpeta y al activar el botón derecho del ratón > Save Project.

Finalmente, tienes que enviarte las imágenes mediante consigna, ya que no se permite conectar dispositivos externos.